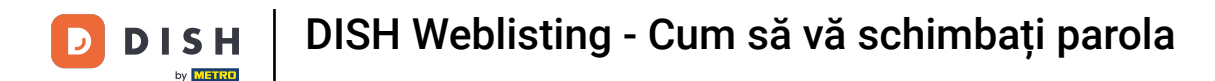

## Bun venit la tabloul de bord DISH Weblisting . În acest tutorial vă arătăm cum să vă schimbați parola.

| DISH WEBLISTING                                                                                        |                                 |                                                        | Cafe Porto 🙆 📀                                                                                                    |  |  |
|----------------------------------------------------------------------------------------------------|---------------------------------|--------------------------------------------------------|----------------------------------------------------------------------------------------------------|--|--|
|                                                                                                    | DOD DASHBOARD PROFILE           | REVIEWS POSTS                                          |                                                                                                    |  |  |
| Profile Completeness100%UPDATE MORE                                                                    | Overall rating on Google<br>3.8 | Rating on other networks<br>Google<br>3.8/5<br>reviews | <section-header><section-header><section-header><section-header><section-header><section-header><section-header></section-header></section-header></section-header></section-header></section-header></section-header></section-header> |  |  |
| Contacts Terms of use Data privacy Cookie settings<br>© Hospitality Digital 2020 - All rights reserved |                                 |                                                        |                                                                                                    |  |  |

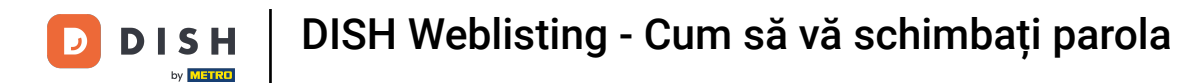

# • Mai întâi, faceți clic pe pictograma profilului dvs.

| DISH WEBLISTING                                                                                        |                                 |                                                                       | Cafe Porto<br>Am Schlagbaum 1                                                                                                    |  |
|----------------------------------------------------------------------------------------------------|---------------------------------|-----------------------------------------------------------------------|----------------------------------------------------------------------------------------------------|--|
|                                                                                                    | DDD Ene<br>DASHBOARD PROFILE    | REVIEWS POSTS                                                         |                                                                                                    |  |
| Profile Completeness   100% UPDATE PROFILE                                                             | Overall rating on Google<br>3.8 | Rating on other networks         Google         3.8/5         reviews | <section-header><section-header><section-header><section-header><section-header><section-header><image/><image/></section-header></section-header></section-header></section-header></section-header></section-header> |  |
| Contacts Terms of use Data privacy Cookie settings<br>© Hospitality Digital 2020 - All rights reserved |                                 |                                                                       |                                                                                                    |  |

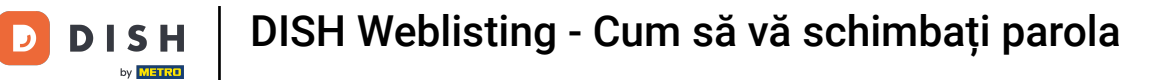

## • Va apărea o fereastră. Apoi faceți clic pe Setări cont .

| <b>D I S H</b> WEBLISTING                                                                              | DASHBOARD PROFILE                | REVIEWS POSTS                                                        | Cafe Porto<br>Am Schlagbaum 1 ()<br>You are currently using:<br>DISH WEBLISTING<br>Basic<br>Manages your business and<br>reviews in Google Maps and                                      |  |  |
|----------------------------------------------------------------------------------------------------|----------------------------------|----------------------------------------------------------------------|----------------------------------------------------------------------------------------------------|--|--|
| Profile Completeness100%UDDTE PROFILE                                                                  | Overall rating on Google<br>B.B. | Rating on other networks         Gogle         3.8/5         reviews | reviews in Googie Maps and<br>Google Search.<br>VICRADE TO PREMIUM<br>Upgrade to DISH Web Listing Premium and enable managing<br>our business and reviews on additional 25+ directories. |  |  |
| Contacts Terms of use Data privacy Cookie settings<br>© Hospitality Digital 2020 - All rights reserved |                                  |                                                                      |                                                                                                    |  |  |

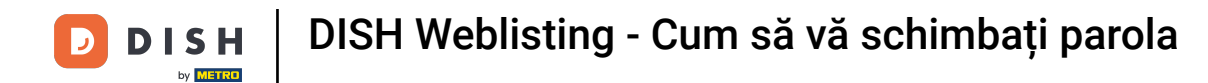

I

Acum vă aflați în setările contului dvs. De aici, accesați Schimbarea parolei .

| <b>D I S H</b> WEBLISTING |                                                                                                    |                          |                     |                       |                   |                                |            | Cafe Porto<br>Am Schlagbaum 1 | <u>@</u> | ? |
|---------------------------|----------------------------------------------------------------------------------------------------|--------------------------|---------------------|-----------------------|-------------------|--------------------------------|------------|-------------------------------|----------|---|
|                           |                                                                                                    | Dashboard                | PROFILE             | REVIEWS               | POSTS             |                                |            |                               |          |   |
|                           | User Profile First Name HD'Ashley Last Name Steele Business e-mail address support@nearseatech.com Edit profile at Dish |                          |                     |                       |                   |                                |            |                               |          |   |
| [                         | Change Password<br>To change the password of your DISH<br>Change Password                                               | account, please click th | e following Link. Y | You will be redirecte | ed to the DISH a  | count settings.                |            |                               |          |   |
|                           | Export personal Data<br>You have the right to receive your pers                                                         | onal data in a structure | ed, commonly use    | d and machine-read    | dable format in o | rder to transmit it to another | controller |                               |          |   |
|                           | Delete Account                                                                                                    |                          |                     |                       |                   |                                |            |                               |          |   |

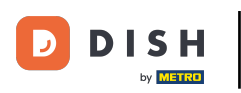

Apoi veți fi redirecționat către setările contului din profilul dvs. DISH. Din nou, faceți clic pe Schimbați parola.

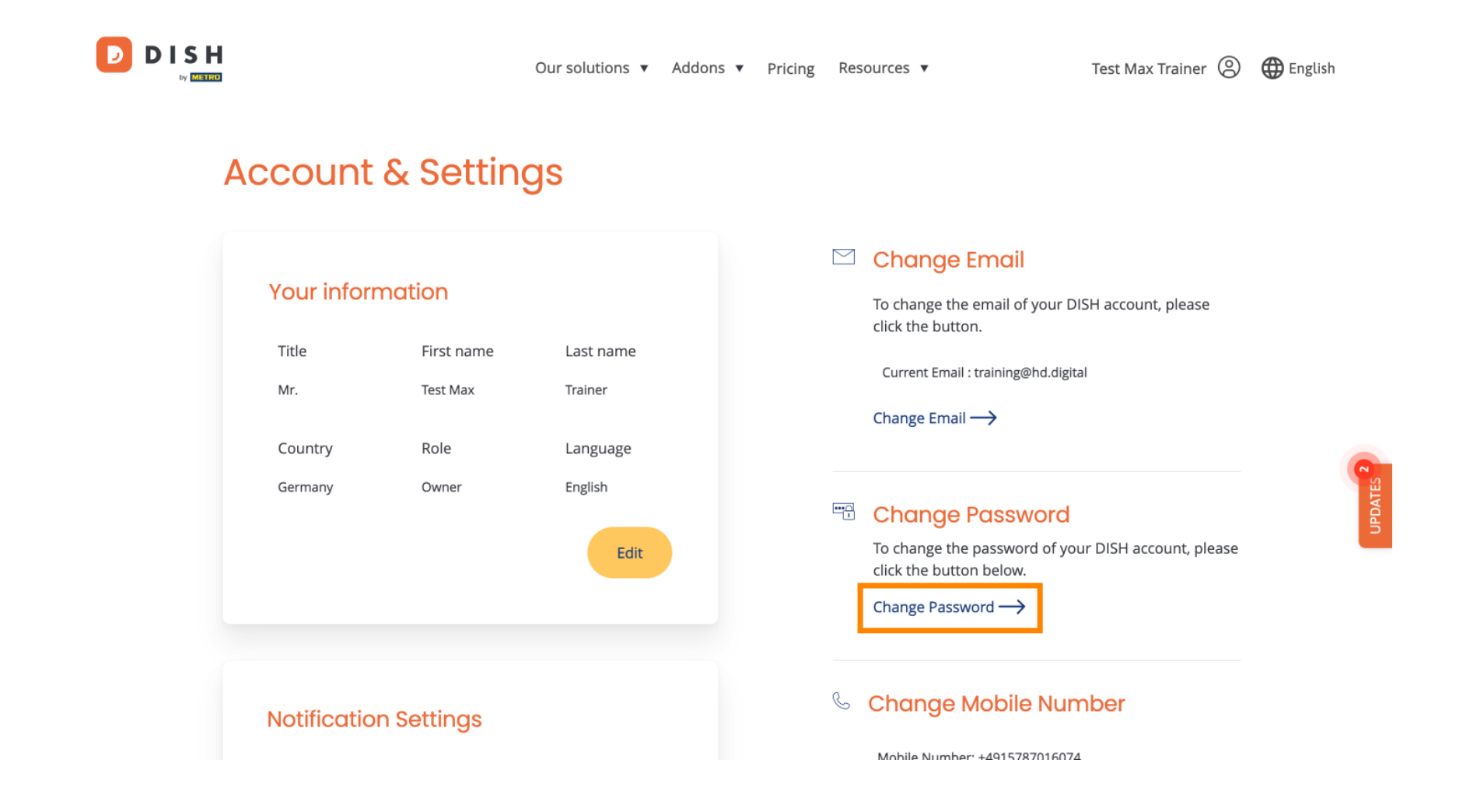

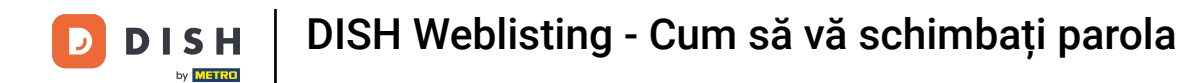

Se va deschide o nouă fereastră în care vă puteți schimba parola.

|                 |                          | English 👻 |  |  |  |
|-----------------|--------------------------|-----------|--|--|--|
| Change Password |                          |           |  |  |  |
|                 |                          | 0         |  |  |  |
|                 | Password                 | 0         |  |  |  |
|                 | New Password             |           |  |  |  |
|                 | Confirmation             |           |  |  |  |
|                 | Back to application Save |           |  |  |  |
|                 |                          |           |  |  |  |
|                 |                          |           |  |  |  |
|                 |                          |           |  |  |  |
|                 |                          |           |  |  |  |

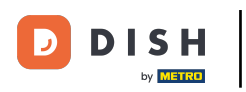

#### Trebuie să introduceți parola curentă , noua parolă și, pentru confirmare, noua parolă din nou.

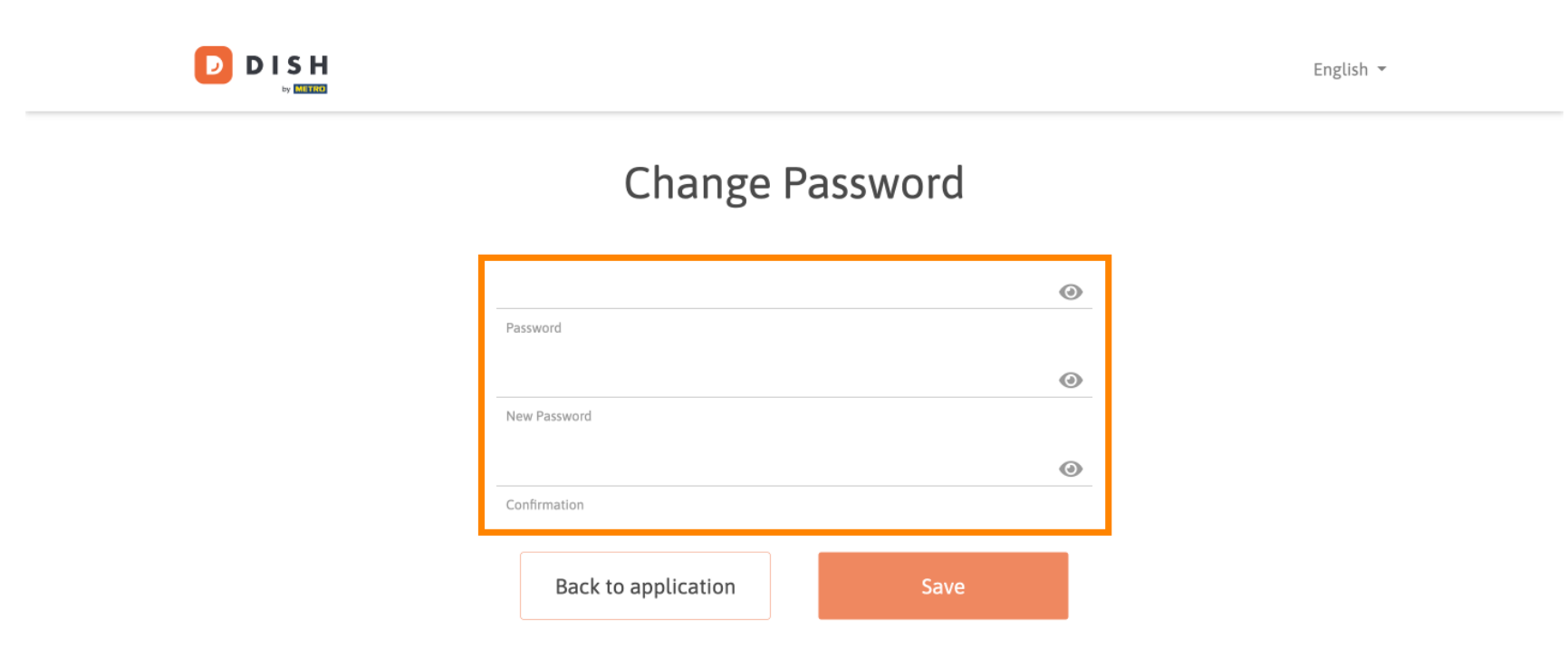

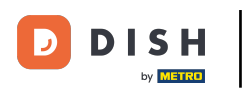

Pentru a aplica apoi noua parolă, faceți clic pe Salvare .

D

English 👻

## Change Password

| *****               | ۲    |
|---------------------|------|
| Password            |      |
|                     | ۵    |
| New Password        |      |
|                     | ۵    |
| Confirmation        |      |
|                     |      |
| Back to application | Save |
|                     |      |

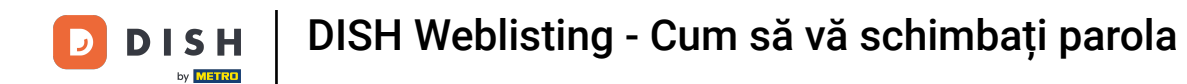

Asta este. Ați finalizat tutorialul și acum știți cum să vă schimbați parola.

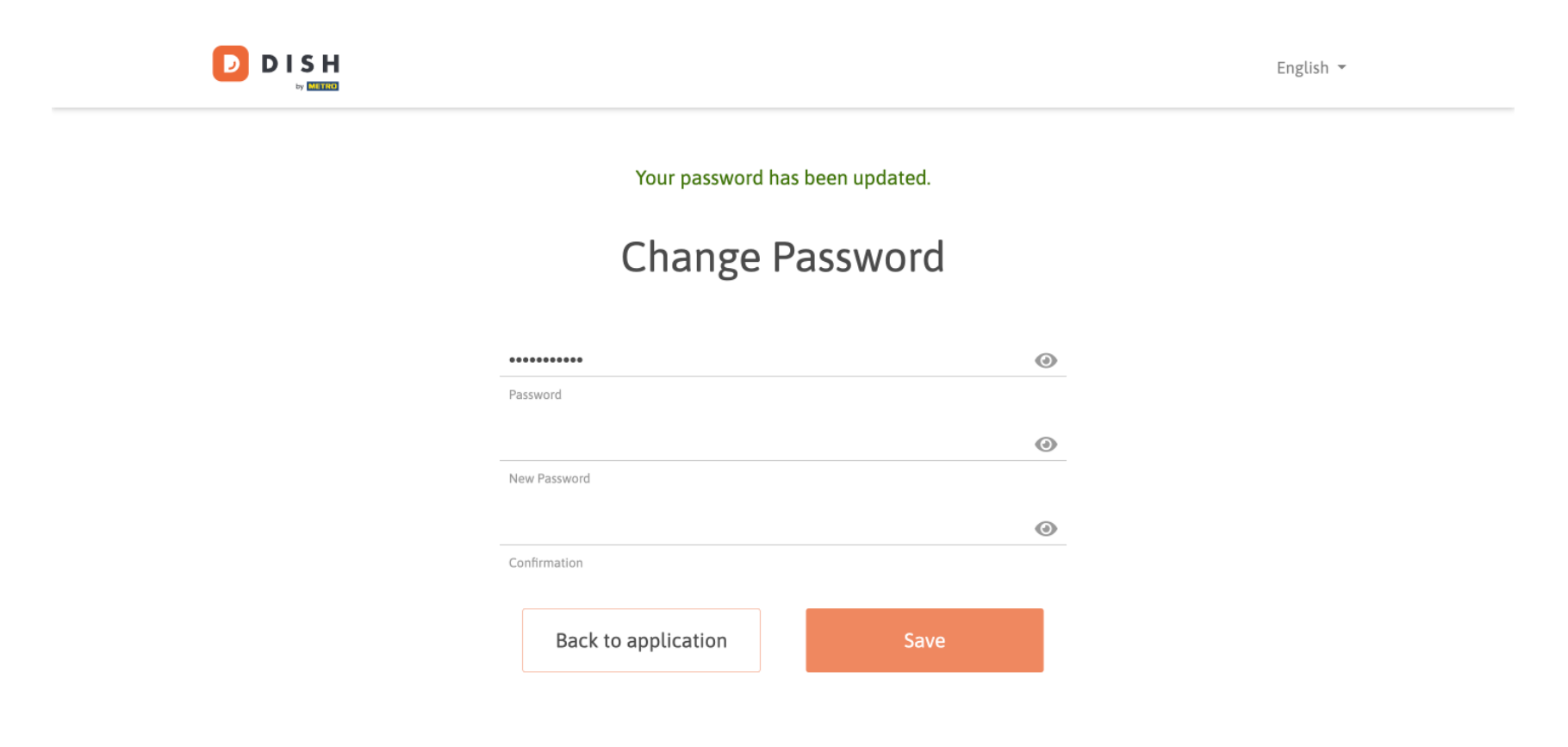

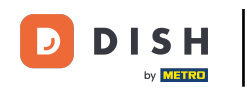

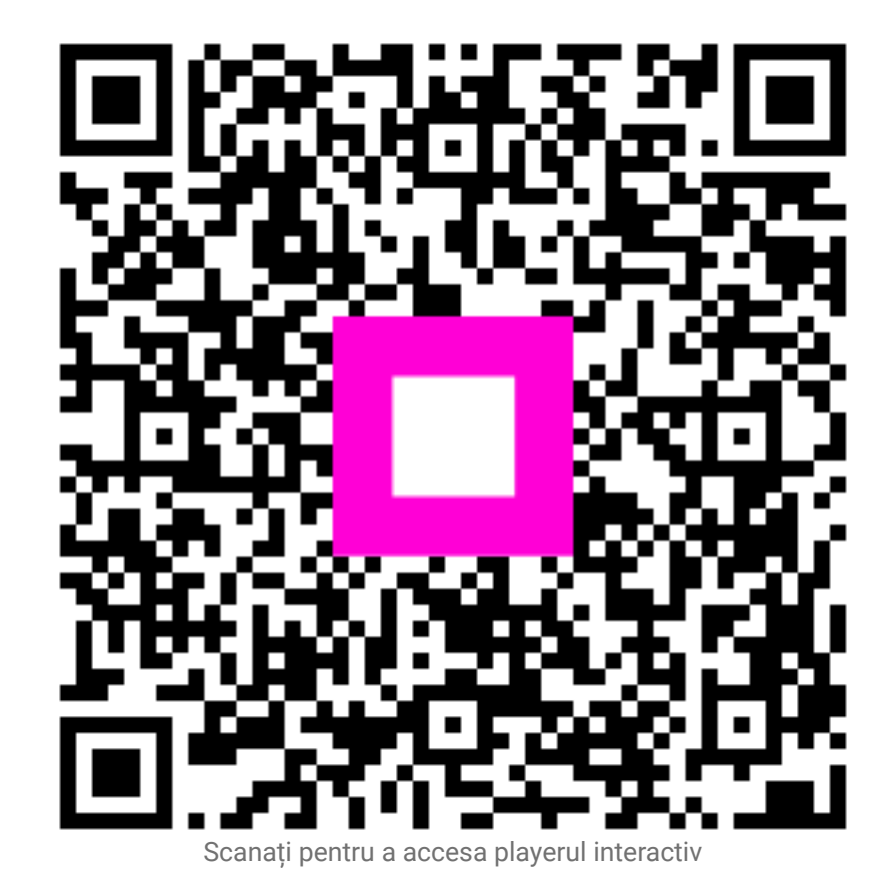